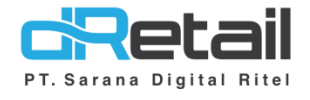

## Self Registration Website & Aplikasi - Guide Book

## PT Sarana Digital Ritel

**Prepared By** Hana Hanifah Dwi Sulistiyani

PT. Sarana Digital Ritel 21 April 2021

Self Registration Guidebook

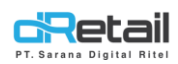

| Tanggal       | Version<br>Document | Version<br>APK | Description       | Author          |
|---------------|---------------------|----------------|-------------------|-----------------|
| 21 April 2021 | -                   | -              | Self Registration | Dwi Sulistiyani |

# PT Sarana Digital Ritel

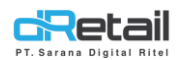

## Daftar Isi

| DESKRIPSI         | 4 |
|-------------------|---|
| Self Registration | 5 |

# PT Sarana Digital Ritel

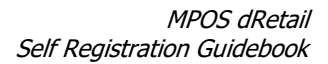

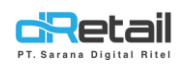

### DESKRIPSI

#### **Pembaruan Fitur :**

1. Self Registration

# PT Sarana Digital Ritel

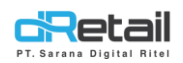

## **Self Registration**

Self Registration dapat dilakukan untuk mendaftarkan company dan mengaktifkan device tablet untuk dapat menggunakan aplikasi dRetail. langkah-langkahnya akan dijelaskan sebagai berikut ini.

#### Langkah Kerja:

**1.** Masuk pada halaman website https://backoffice.dretail.id/admin/.kemudian klik Daftar Sekarang.

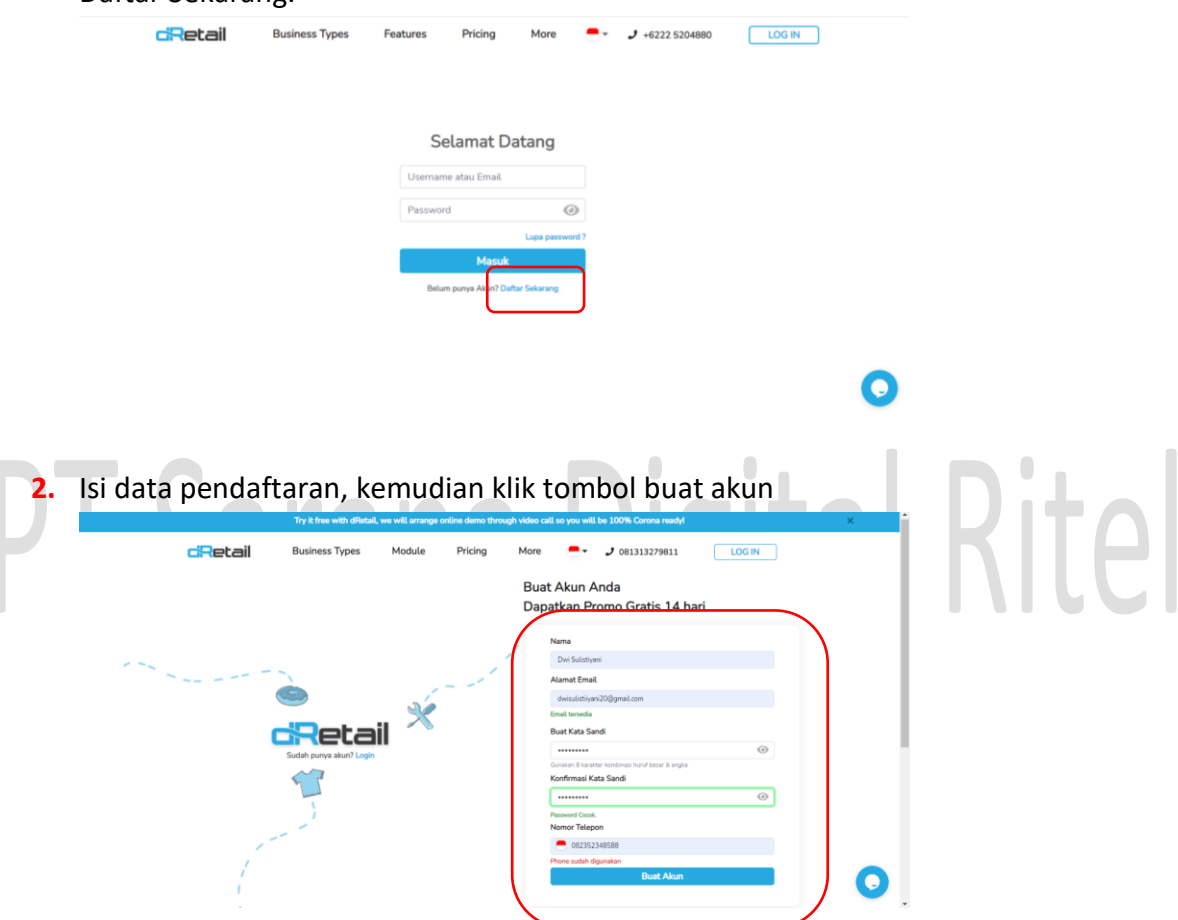

**3.** Selanjutnya **Kode Verifikasi OTP** akan dikirimkan melalui SMS dan Email yang digunakan untuk membuat akun.

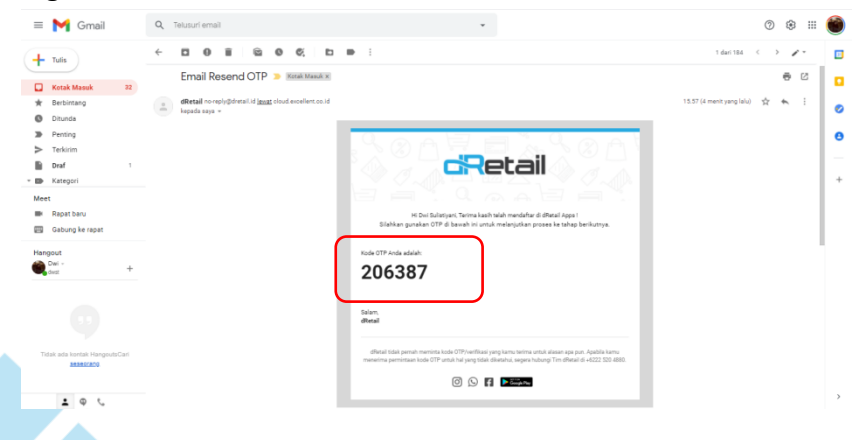

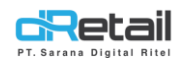

- 4. Masukkan kode OTP, kemudian klik tombol konfirmasi. More - 2 081313279811 dRetail Business Types Module Pricing LOG IN Buat Akun Anda Dapatkan Promo Gratis 14 hari Masukkan kode OTP yang sudah kami kirim melalui Email, Cek Inbox Email Anda testotestpac@gmail.com **B** Verifikasi OTP . =. 206387 01.42 Tidak Menerima Email? Kirim Ulang 0 5. Isi lengkap data Company, kemudian klik tombol simpan. Pricing More - 2 081313279811 cRetail Business Types Module LOG IN Selamat Datang Terima kasih telah memilih dRetail sebagai rekan bisnis Anda Nama Toko Anda Provinsi Demo Test-o-Test SDR Jawa Barat Tipe Aplikasi Kota/Kabupaten Kabupaten Bar Ret Tipe Bisnis Kecamatan Katapang Kategori Bisnis Desa/Kelurahan Sukamukti Laundry ite Nomor Telepon Perusahaan Alamat Lengkap 085900397024 JL Katapang Andi Negara Luas Area Bisnis Indone
  - 6. Data berhasil dibuat. Klik tombol masuk untuk login pada website back office.

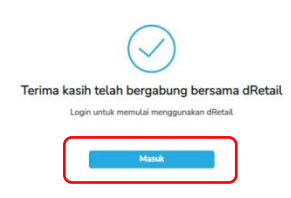

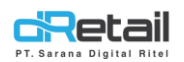

7. Pergi ke halaman Setting → Device Setup. Lakukan aktivasi generate kode, Klik tombol + pada data.

| emo Test-o-Test           | -          |           |                      |        |          |        |           | <u> </u>   | Demo Test-o-Te         | ist SDR - |
|---------------------------|------------|-----------|----------------------|--------|----------|--------|-----------|------------|------------------------|-----------|
| IENU                      |            |           |                      |        |          |        |           |            |                        |           |
| Dashboard                 | -          |           |                      |        |          |        |           |            |                        |           |
| Company Setup             | -          | < Ma      | anage Device         |        |          |        |           |            | Need Help ? Quick Guic | de        |
| Membership                | -          |           |                      |        |          |        |           |            |                        |           |
| Menu                      | -          |           |                      |        | C        |        |           |            |                        |           |
| Cash Activity             | -          |           |                      |        | Search   |        |           |            |                        |           |
| History                   |            | No.       | License              | Device | Identity | Branch | Status    | Expire     | Action                 |           |
| Report                    | -          |           | 04583 20210/21 00001 |        |          |        | Australia | 2021.05.05 |                        |           |
| Analyze                   | -          | *         |                      |        |          |        | Avaleta   | 2021-05-05 |                        |           |
| Settings                  |            | Showing 3 | 1 to 1 of 1 entries  |        |          |        |           |            |                        | 1         |
| > Device Setup            |            |           |                      |        |          |        |           |            |                        |           |
| <ul> <li>Setup</li> </ul> | ·          |           |                      |        |          |        |           |            |                        |           |
| Promo                     |            |           |                      |        |          |        |           |            |                        |           |
| ORIS                      | -          |           |                      |        |          |        |           |            |                        |           |
| Plug-in                   |            |           |                      |        |          |        |           |            |                        |           |
| Pilling                   | -          |           |                      |        |          |        |           |            |                        |           |
| onung.                    | _          |           |                      |        |          |        |           |            |                        |           |
|                           | <b>+</b> 3 |           |                      |        |          |        |           |            |                        |           |
|                           |            |           |                      |        |          |        |           |            |                        |           |

8. Selanjutnya pilih branch, klik tombol generate.

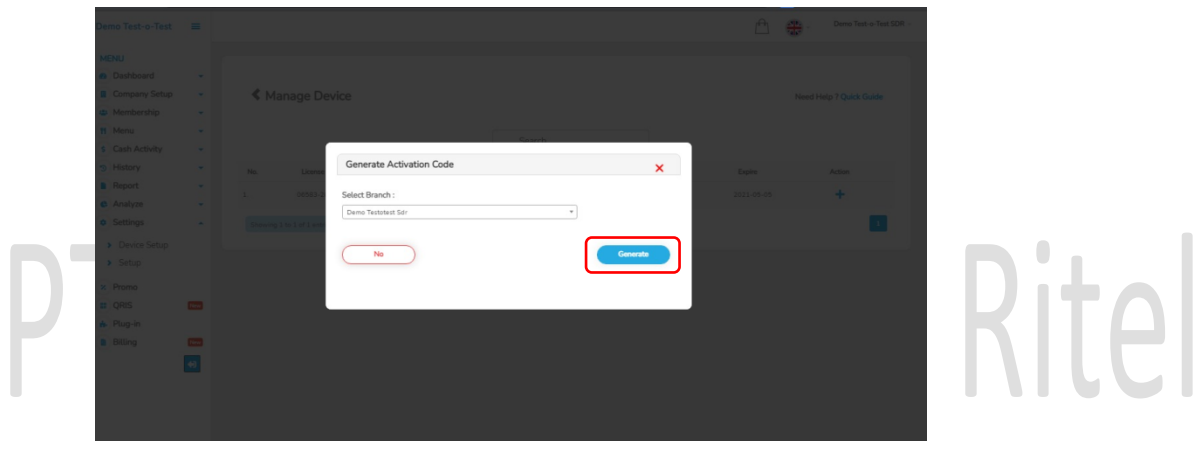

9. Aktivasi kode berhasil. Kemudian kode OTP akan dikirimkan melalui email.

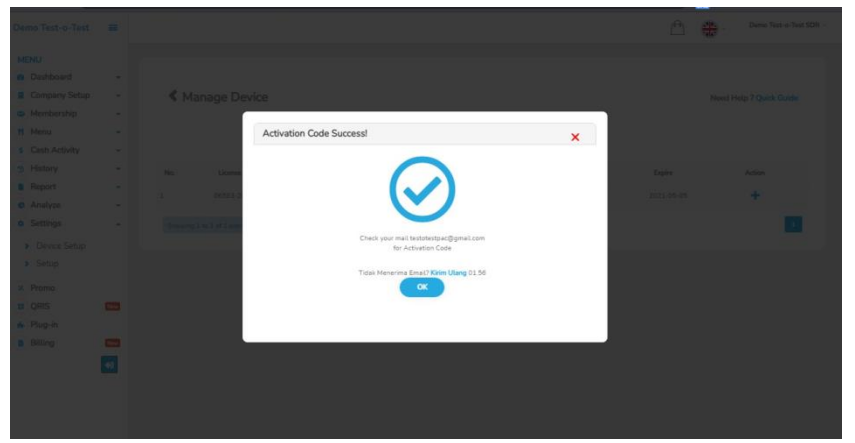

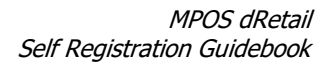

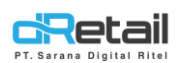

#### 10. Cek email.

| ≡   | M Gmail                            | Q Search mail                                                                       | 0 🕸 🎟 🕚                         |
|-----|------------------------------------|-------------------------------------------------------------------------------------|---------------------------------|
| +   | Compose                            |                                                                                     | 1 of 99,261 < > 📷 > 🛅           |
|     | Inbox 99,187                       | KODE OTP lintex x                                                                   | e C 🖸                           |
| *   | Starred<br>Snoozed                 | dRetail no-reply@dretail.id <u>via</u> cloud.excellent.co.id<br>to me, nandadutag + | 2:03 PM (0 minutes ago) 🟠 🔦 🗄 🧭 |
| >   | Sent                               | 🕅 Indonesian - > English - Translate message                                        | Turn off for: Indonesian ×      |
|     | Drafts 20                          | Kode OTP : 896382                                                                   |                                 |
|     | Unwanted                           | Kode ini bertifat RAHASIA. Jannan berikan kode OTP ini kenada siananun              | +                               |
|     |                                    | ♣, Reply (♣, Reply all ♣) Forward                                                   |                                 |
| Mee | et                                 |                                                                                     |                                 |
|     | New meeting<br>Join a meeting      |                                                                                     |                                 |
| Han | gouts<br>testing - +               |                                                                                     |                                 |
|     | No recent chats<br>Start a new one |                                                                                     |                                 |
|     |                                    |                                                                                     |                                 |

**11.** Masukkan kode OTP pada Aplikasi dRetail, kemudian klik tombol activate.

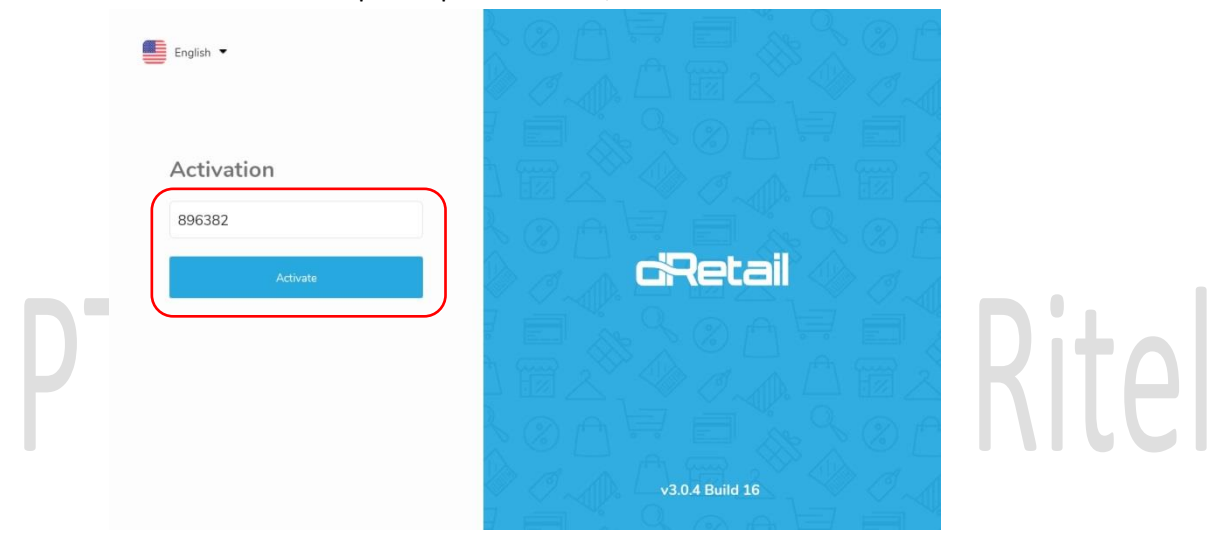

**12.** Kemudian login menggunakan username dan password yang telah didaftarkan melalui website back office.

| English •              |                    |
|------------------------|--------------------|
|                        |                    |
| Wolcomo                |                    |
| Welcome                | ↓ 國 ∠`, ♥♥ ∅~心 国 ∠ |
| testotestpac@gmail.com | KOASE EKKOA        |
| ••••••                 | ciRetail           |
| Log In                 |                    |
|                        |                    |
|                        |                    |
|                        | v3.0.4 Build 16    |

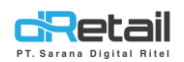

**13.** Login berhasil, Aplikasi siap untuk digunakan.

|                 |  |  | Cart           | Member (8)   |
|-----------------|--|--|----------------|--------------|
| DP              |  |  | Select Table   | Detail Table |
| Digital Product |  |  | List of Orders | Dine In      |
|                 |  |  |                |              |
|                 |  |  |                |              |
|                 |  |  |                |              |
|                 |  |  |                |              |
|                 |  |  |                |              |
|                 |  |  |                |              |
|                 |  |  |                |              |
|                 |  |  |                |              |
| dRetail         |  |  | PROCESS OR     | DER          |

14. Kemudian data device pada halaman Setting → Device Setup akan dilengkapi dengan nomor license, device identity, branch, status, dan tanggal expire. Masa awal Trial dari self registration ini adalah 14 hari.

| Demo Test-o-Test                                                  | =   |            |                        |                 |                      |        | 🗅 🌐        | Demo Test-o-Test SDR - |               |              |   |
|-------------------------------------------------------------------|-----|------------|------------------------|-----------------|----------------------|--------|------------|------------------------|---------------|--------------|---|
| MENU  Dashboard  Company Setup  Membership  Menu  S Cash Activity |     | <b>≪</b> M | lanage Device          |                 | Search               |        | Nee        | d Help ? Quick Guide   | ח             | : <b>L</b> _ |   |
| History                                                           |     | No.        | License                | Device Identity | Branch               | Status | Expire     | Action                 |               |              |   |
| Report                                                            |     | 1.         | 06583-20210421-00001   | 69c58e5f721ffc9 | 1 DEMO TESTOTEST SDR | In-Use | 2021-05-05 | +                      |               |              |   |
| Settings     Device Setup                                         | •   | Showin     | ig 1 to 1 of 1 entries |                 |                      |        |            | 1                      | $    \rangle$ |              |   |
| > Setup                                                           |     |            |                        |                 |                      |        |            |                        |               |              | Ĩ |
| CRIS                                                              | New |            |                        |                 |                      |        |            |                        |               |              |   |
| 🔥 Plug-in                                                         |     |            |                        |                 |                      |        |            |                        |               |              |   |
| Billing                                                           | **  |            |                        |                 |                      |        |            |                        |               |              |   |